## Патч Windows BM при импорте из Xen

1) You can remove the Xen drivers via Recovery mode using something like:

Code:

```
''X:\> dism /Image:D:\ /Get-Drivers''
```

Then look for the Xen drivers - they'll be listed as something like **oem6.inf** etc etc. Remove them with:

Code:

```
''X:\> dism /Image:D:\ /Remove-Driver /Driver:oem6.inf''
```

Repeat this for all of the entries in Get-Drivers that mention Xen.

2) Remove the '**xenfilt**' entries from the registry:

Code:

```
''X:\> regedit''
```

Click on «HKEY LOCAL MACHINE», then File → Load Hive. Browse to D:\Windows\System32\config\ and load SYSTEM. Call the import 'DSYSTEM'.

Run a search for '**xenfilt**' and remove all options that have the key name of '**UpperFilters**'.

At the end of this, you'll see a number of Xen entries for VIF, SCSI etc etc - you can delete these entire keys.

Save the modified hive via **File**  $\rightarrow$  **Unload Hive**.

3) You can optionally install the KVM VirtIO drivers using the Add-Driver method to dism as documented here:

https://docs.microsoft.com/en-us/wi...ism-driver-servicing-command-line-options-s14

From: https://wiki.virtlab.space/ -

Permanent link: https://wiki.virtlab.space/proxmox:patch xen win vm

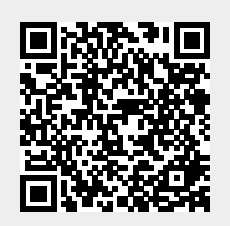

Last update: 2024/12/21 19:00